## Adicionar Critério de Cobrança da Rota

Esta opção do sistema permite a adição de um **Critério de Cobrança** para a configuração de uma **Rota**.

O acesso a esta funcionalidade deve ser realizada pelo Menu de Sistema:

- GSAN > Cadastro > Rota > Inserir Rota > Adicionar Critério de Cobrança.
- GSAN > Cadastro > Rota > Manter Rota > Atualizar Rota > Adicionar Critério de Cobrança.

No quadro **Critérios de Cobrança da Rota** clique no botão Adicionar. O sistema abre uma tela de *popup* para que você informe os dados do **Critério de Cobrança**, clicando em seguida no botão

Inserir para solicitar ao sistema a inserção do Critério de Cobrança para a Rota.

## **Preenchimento dos Campos**

| Campo               | Orientações para Preenchimento                                                                                                    |
|---------------------|----------------------------------------------------------------------------------------------------|
|                     | Campo obrigatório - Selecione, na lista apresentada ao lado do campo, a Ação de Cobrança a ser inserida.                                                                                                |
| Ação de<br>Cobrança | Segue, na lista abaixo, um exemplo de Ações de Cobrança:                                                                                                    |
|                     | Aviso de Corte;<br>Corte Administrativo:                                                                                                    |
|                     | Corte Físico;                                                                                                    |
|                     | Supressão Total.                                                                                                    |
|                     | Campo obrigatório - Informe o código de um Critério de Cobrança, e tecle Enter,                                                                                                    |
| Critério de         | ou clique no botão 🕵, que fica ao lado do campo. Neste caso será apresentada<br>uma tela de <i>popup</i> , onde será possível efetuar a pesquisa dos <b>Critérios de</b><br><b>Cobrança</b> cadastrados |
| Cobrança            | Após a informação do código de um <b>Critério de Cobrança</b> , ou da seleção de um                                                                                                    |
|                     | Critério de Cobrança na tela de pesquisa, o sistema apresentará a descrição do Critério de Cobrança no campo correspondente.                                                                            |
|                     | Para limpar o campo clique no botão 🕙 ao lado do campo em exibição.                                                                                                    |

## Funcionalidade dos Botões

| Botão | Descrição da Funcionalidade                                                                                                    |
|-------|----------------------------------------------------------------------------------------------------|
| R     | Utilize este botão para ativar a funcionalidade <i>Pesquisar Critério de Cobrança</i> .<br>Deve ser utilizado quando você não souber qual é o código do <b>Critério de Cobrança</b> que<br>deseja inserir para a rota.<br>Ao clicar no botão, o sistema apresentará a respectiva tela de pesquisa. |

| Botão   | Descrição da Funcionalidade                                                                                                    |
|---------|----------------------------------------------------------------------------------------------------|
| 8       | Utilize este botão para limpar as informações existentes no campo Critério de Cobrança.                                                                                                    |
| Inserir | Utilize este botão para solicitar ao sistema a inserção do <b>Critério de Cobrança</b> na <b>Rota</b> .<br>Neste caso, é necessário que todos os campos estejam preenchidos corretamente.<br>Caso exista alguma inconsistência, o sistema emitirá a mensagem de crítica<br>correspondente. |
| Fechar  | Utilize este botão para fechar a tela sem efetuar nenhuma alteração na relação de <b>Critério de Cobranca</b> da <b>Rota</b> .                                                                                                    |

## Tela de Sucesso

A tela de sucesso será apresentada após clicar no botão Inserir, e não houver nenhuma inconsistência no conteúdo dos campos da tela.

O sistema efetuará a inserção do **Critério de Cobrança** na tabela correspondente da tela que originou a chamada.

Clique aqui para retornar ao Menu Principal do GSAN

From: https://www.gsan.com.br/ - Base de Conhecimento de Gestão Comercial de Saneamento

Permanent link: https://www.gsan.com.br/doku.php?id=ajuda:adicionar\_criterio\_de\_cobranca\_da\_rota&rev=1480701754

Last update: **31/08/2017 01:11** 

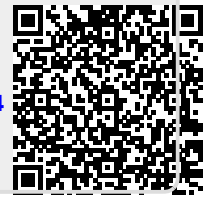